## Formulas Online (FONL) Screen Shots — Formula and Process for Domestic and Imported Alcohol Beverages

# (1) Log-in page:

| 🔲 💿 TTB Single Sign On 🛛 🗙 🕂                                                          |                                                            |               | - 0                     | ×           |
|---------------------------------------------------------------------------------------|------------------------------------------------------------|---------------|-------------------------|-------------|
| $\leftarrow$ $\rightarrow$ $C$ $\doteq$ https://test-int.ttbonline.gov/authentication | nendpoint/login.do?client_id=Jyg_WnxTZrYBZEhVfwU8y8Hn9Cga& | comm Q to 🧕 🔍 | . ᠿ ć= 🙎                |             |
| An official website of the United States government Here's how you know v             |                                                            |               |                         | *           |
| U.S. Department of the Treasury                                                       |                                                            |               |                         |             |
| <u>TTB Home</u> > <u>TTB's Online Services</u> > COLAs/Formulas Online                |                                                            |               |                         |             |
|                                                                                       | Image: Serial serial series                                |               |                         |             |
| 📲 2 茸 🔯 🍏 肩 🗞 🤅 💽                                                                     | w                                                          | ē 6           | 3:02<br>12/21 🎨 🎝 🕲 🖏 👔 | PM<br>/2021 |

After logging in, the FONL system displays the user's previous submissions, if any:

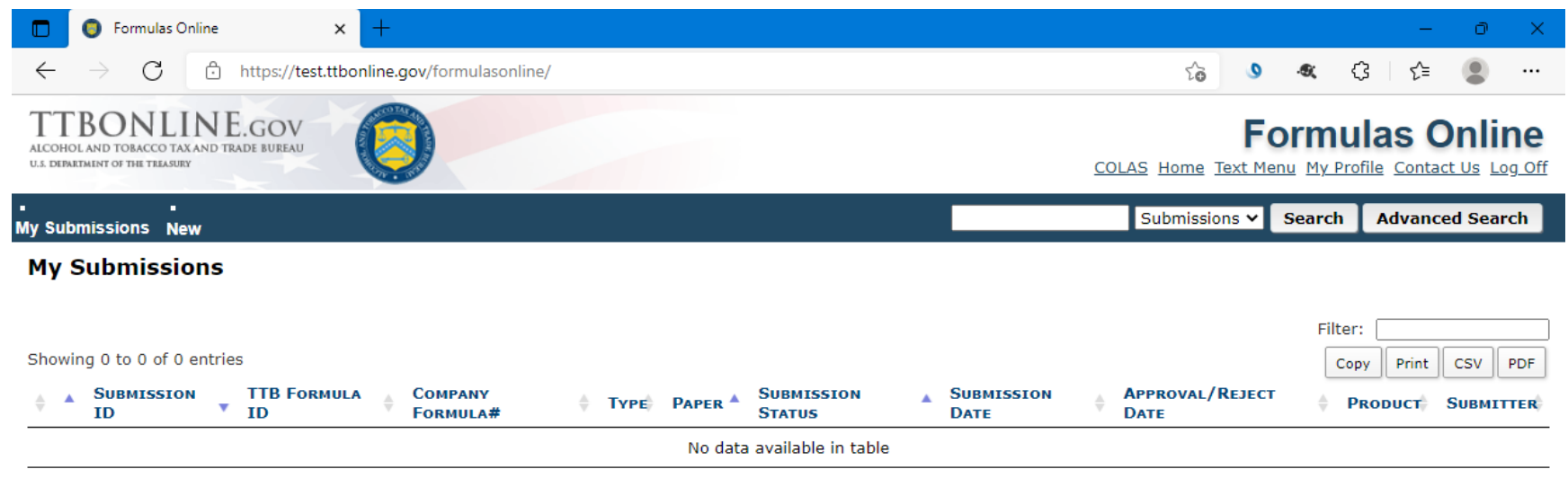

Showing 0 to 0 of 0 entries

We collect this information to verify your compliance with Federal laws and regulations that TTB administers. The information collected on this form must be considered confidential tax information under 26 U.S.C. 6103, and must not be disclosed to any unauthorized party under 26 U.S.C. 7213.

FONL 2.19.3

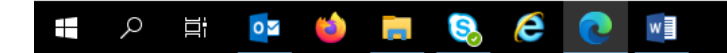

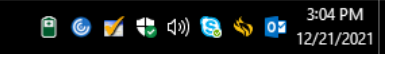

Hovering over "New" allows the user to choose which FONL function they wish to use:

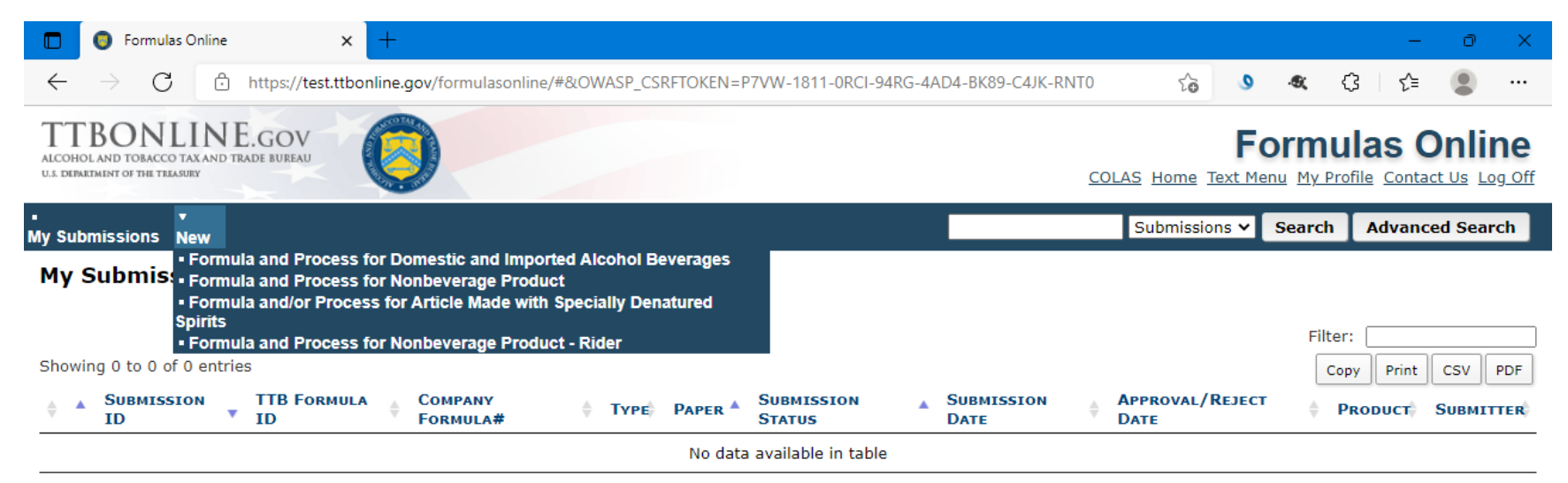

Showing 0 to 0 of 0 entries

We collect this information to verify your compliance with Federal laws and regulations that TTB administers. The information collected on this form must be considered confidential tax information under 26 U.S.C. 6103, and must not be disclosed to any unauthorized party under 26 U.S.C. 7213.

FONL 2.19.3

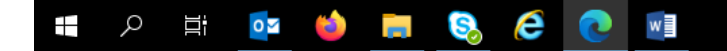

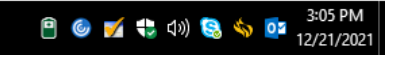

Clicking on "Formula and Process for Domestic and Imported Alcohol Beverages" results in this screen:

| 🗖 🏮 Formulas Online                                                                                | × +                                                                                                    | – 0 X                 |
|----------------------------------------------------------------------------------------------------|----------------------------------------------------------------------------------------------------|-----------------------|
| $\leftarrow$ $\rightarrow$ C $\bigcirc$                                                            | https://test.ttbonline.gov/formulasonline/#&OWASP_CSRFTOKEN=P7VW-1811-0RCI-94RG-4AD4-BK89-C4JK-RNT0                                                                                                    | ଓ ⊈ 🔹 …               |
| ALCOHOL AND TOBACCO TAXAN<br>ULL DEPARTMENT OF THE TELESURY<br>My Submissions New<br>My Submission | Create New or Superseding Formula  Reminder: Please be sure you include a complete list of ingredients, a step-by-step method of production, and all necessary supporting documents for every formula you submit (both new and superseding). Incomplete submissions will be returned to you for correction. Sending a complete and accurate package will save you time help us process your submission more quickly.  * fields are required.  * Product Source: | Advanced Search       |
| Showing 0 to 0 of 0 en<br>SUBMISSION<br>ID<br>Showing 0 to 0 of 0 en                               | Action:     © Create New Formula     Supersede Existing Formula     O                                                                                                    | Print CSV PDF         |
| We collect this information to<br>disclosed to any unauthorized<br>FONL 2.19.3                     |                                                                                                    | 03, and must not be   |
| <b>二</b> 2 月 🖸                                                                                     | z 🔲 🥅 🚱 🧀 🕅 🖻 🚳                                                                                                    | ダ む di) 😂 🍫 💽 3:07 PM |

The drop down menu for "Product Source" includes the options shown below:

| 🗖 🔘 Formulas Online                                                                                  | × +                                                                                                    | - 0 X                                                  |         |
|----------------------------------------------------------------------------------------------------|----------------------------------------------------------------------------------------------------|--------------------------------------------------------|---------|
| $\leftarrow$ $\rightarrow$ G $\textcircled{\bullet}$                                                 | https://test.ttbonline.gov/formulasonline/uniform.do#&OWASP_CSRFTOKEN=NKJ6-H3GX-7858-39P8-JYOM-1DZQ-DSZP 🏠 🔇 🍕                                                                                                    | ଓ ⊱ 🗶 …                                                |         |
| ALCOHOL AND TOBACCO TAX AN<br>U.3. DEPARTMENT OF THE TEEASURY<br>My Submissions New<br>My Submission | Create New or Superseding Formula Reminder: Please be sure you include a complete list of ingredients, a step-by-step method of production, and all necessary supporting documents for every formula you submit (both new and superseding). Incomplete submissions will be returned to you for correction. Sending a complete and accurate package will save you time and help us process your submission more quickly. | as Online<br>ile Contact Us Log Off<br>Advanced Search |         |
| Showing 0 to 0 of 0 en<br>Submission<br>ID<br>Showing 0 to 0 of 0 en                                 | <ul> <li>Product Source: Domestic</li> <li>Permit Number: nber-</li> <li>Domestic</li> <li>Import</li> <li>For Export Only</li> <li>Action: © Create New Formula O Supersede Existing Formula ()</li> <li>Continue Cancel</li> </ul>                                                                                                    | Print CSV PDF                                          |         |
| We collect this information to<br>disclosed to any unauthorized<br>FONL 2.19.3                       | We collect this information to verify your compliance with Federal laws and regulations that TTB administers. The information collected on this form must be considered confidential tax information under 26 U.S.C. 6103, and must not be disclosed to any unauthorized party under 26 U.S.C. 7213.                                                                                                    | 03, and must not be                                    |         |
|                                                                                                    |                                                                                                    |                                                        | 7       |
| 🕂 🔎 🗄 💽                                                                                              | a 📦 🚍 😒 🥭 💽 🖬 🗈 🖻 🖉                                                                                                    | 3:34 PM 🚭 🎝 3:34 PM                                    | 1<br>21 |

The user then selects the appropriate permit number under which they will produce the product in question:

| 🗖 🏮 Formulas Online                                                            | × +                                                                                                    | - 0 ×                        |
|--------------------------------------------------------------------------------|----------------------------------------------------------------------------------------------------|------------------------------|
| $\leftarrow$ $\rightarrow$ C $\bigcirc$                                        | https://test.ttbonline.gov/formulasonline/uniform.do#&OWASP_CSRFTOKEN=NKJ6-H3GX-7858-39P8-JYOM-1DZQ-DSZP 🏠 🗴 🍕                                                                                                    | ; (3   f= 🙎 …                |
| ALCOHOL AND TOBACCO TAXAN<br>U.A DEPARTMENT OF THE THEASURY                    | Create New or Superseding Formula<br>Reminder: Please be sure you include a complete list of ingredients, a step-by-step method of production, and all necessary supporting documents for every formula you submit (both new and superseding). Incomplete submissions will be returned to you for correction. Sending a complete and accurate package will save you time and help us process your submission more quickly. | as Online                    |
| My Submission                                                                  | * fields are required. * Product Source: Domestic  * Permit Number:                                                                                                    | Print CSV PDF                |
| Showing 0 to 0 of 0 en                                                         | * Action: TAKARA SAKE USA INC CA-W-1166 - ACT mula<br>WILLIAMSBURG WINERY, LTD VA-W-63 - ACT Continue Cancel                                                                                                    | ODUCT <sup>®</sup> SUBMITTER |
| We collect this information to<br>disclosed to any unauthorized<br>FONL 2.19.3 | We collect this information to verify your compliance with Federal laws and regulations that TTB administers. The information collected on this form must be considered confidential tax information under 28 U.S.C. 6103, and must not be disclosed to any unauthorized party under 28 U.S.C. 7213.                                                                                                    | 03, and must not be          |
|                                                                                |                                                                                                    |                              |
|                                                                                | a 🖕 📄 🚱 🧭 🚺 🖷 🕒 👘                                                                                                    | ダ 😍 句》) 😂 🥎 📴 3:35 PM        |

Selecting the appropriate permit number results in a screen showing the permit details:

| 🔲 🏮 Formulas (                                                                                  | Online x +                                                                                                    |                                         | – 0 ×                                                                           |
|-------------------------------------------------------------------------------------------------|----------------------------------------------------------------------------------------------------|-----------------------------------------|---------------------------------------------------------------------------------|
| $\leftarrow \rightarrow $ G                                                                     | https://test.ttbonline.gov/formulasonline/uniform.do#&OWASP_CSRFTOKEN=NKJ6-H3GX-7858-39P8-JYOM-1D                                                                                                    | zq ९ 🏠 🗕                                | 💐 🔇 🌾 💄 …                                                                       |
| ALCOHOLAND TOTACCO TAXAN<br>UL CENATALINT OF THE TRAVELY<br>My Submissions New<br>My Submission | Create New or Superseding Formula   Reminder: Please be sure you include a complete list of ingredients, a step-by-step method of production, and all necessary supporting documents for every formula you submit (both new and superseding). Incomplete submissions will be returned to you for correction. Sending a complete and accurate package will save you time and help us process your submission methods.  *fees are reaved: *Product Source: Omestic  CAPE COD BEER, INC BR-MA-CAP-15000 - ACT | <u>COLAS</u> Home Text<br>Submissions ♥ | Formulas Online<br>Menu My Profile Contact Us Log Off<br>Search Advanced Search |
| Showing 0 to 0 of 0 er                                                                          | Name:       CAPE COD BEER, INC.         Street:       1336 PHINNEY'S LN         City:       HYANNIS         State:       MA         Zip:       02601                                                                                                    | APPROVAL/REJECT DATE                    | Filter:<br>Copy Print CSV PDF<br>PRODUCT  SUBMITTER                             |
| FONL 2.19.3                                                                                     | Submitter Mailing Address:         Address Format:       USPS Domestic V         * Street:       1310 G Street, NW         * City:       Washington         * State:       DE V         * Zip:       20005         * Action:       ® Create New Formula                                                                                                    |                                         |                                                                                 |
|                                                                                                 | Continue Cancel We collect this information to verify your compliance with Federal laws and regulations that TTB administers. The information collected on this form must be considered confidential tax information under 26 U.S.C. 6103, and must not be disclosed to any unauthorized party under 26 U.S.C. 7213.                                                                                                    |                                         |                                                                                 |
|                                                                                                 | 💁 🧉 🤜 🧟 💽 💷                                                                                                    |                                         | ジョンジョン (小) 😪 🥎 📴 3:36 PM<br>12/21/2021                                          |

The user then clicks "Continue" to proceed to the formula submission screens.

### Main Screen

The FONLY system then presents the user with the Main Screen. The user will complete each tab (Main / Formula / Samples / Company / Comments / Docs/Links) as needed.

| 🔲 🏮 Formulas Online                                   | × +                                                                            |                                                                                                    | – o ×                                                                 |
|-------------------------------------------------------|--------------------------------------------------------------------------------|----------------------------------------------------------------------------------------------------|-----------------------------------------------------------------------|
| ← → C ট https:<br>My Submissions New                  | //test.ttbonline.gov/formulasonline/unif                                       | orm.do?method=showTab&tab=Main&OWASP_CSRFTOKEN=NKJ6-H                                                          | Q to Submissions → Search Auvanced Search                             |
| Uniform o                                             |                                                                                |                                                                                                    |                                                                       |
| Main Formula Samples (                                | Company Comments Docs/Links                                                    |                                                                                                    |                                                                       |
| <u>Comment</u>   <u>Upload</u>                        |                                                                                |                                                                                                    |                                                                       |
| • OCreate New Formula O Supers                        | sede Existing Formula 🕕                                                        |                                                                                                    |                                                                       |
| TTB Formula ID:                                       |                                                                                | * Company Formula #: BR-MA-CAP-15000 ♥]-                                                                       |                                                                       |
| Company ID:<br>BR-MA-CAP-15000                        | Company Name:<br>CAPE COD BEER, INC.                                           |                                                                                                    |                                                                       |
| <ul> <li>Commodity:</li> <li>Product Name:</li> </ul> | <b></b>                                                                        | * Product Source: Domestic Y                                                                                   |                                                                       |
| Class/Type: 0                                         | <b>v</b>                                                                       |                                                                                                    |                                                                       |
| Product Description:                                  | Enter the brief product<br>description or desired statement<br>of composition. |                                                                                                    |                                                                       |
| Contacts 0                                            |                                                                                |                                                                                                    |                                                                       |
| Address Type                                          | Name                                                                           | Telephone                                                                                                    | E-mail Address                                                        |
|                                                       |                                                                                | Save as Draft Validate Cancel Next »                                                                           |                                                                       |
| We collect this information to verify your compliance | e with Federal laws and regulations that TTB administers. The                  | information collected on this form must be considered confidential tax information under 26 U.S.C. 6103, and r | nust not be disclosed to any unauthorized party under 26 U.S.C. 7213. |
| FONL 2.19.3                                           | ) 🚍 🔕 🤗 🔳                                                                      |                                                                                                    | 🗎 🎯 💅 🛟 ላ୬) 😪 🥎 📴 3:36 PM                                             |

After entering the necessary information, the use clicks "Next" to proceed to the Formula screen.

# Formula Screen

### The user then completes the Formula screen:

| Formulas Online     X                                                                                                    | - 0 X                                          |
|----------------------------------------------------------------------------------------------------|------------------------------------------------|
| ← → C 🗈 https://test.ttbonline.gov/formulasonline/uniform.do?OWASP_CSRFTOKEN=NKJ6-H3GX-7858-39P8-JYOM-1DZQ-DS 🔍 🏠                                                                                                    | ي 🕸 🕸 🕸 🕸 🔹                                    |
| ALCONICIA AND TOTALECE DEALE<br>U.A. DEMONSTRATE OF THE THANKING                                                                                                    | Formulas Online                                |
| · · · · · · · · · · · · · · · · · · ·                                                                                                    | Submissions V Search Advanced Search           |
| Uniform o                                                                                                    |                                                |
| Main Formula Samples Company Comments Docs/Links                                                                                                    |                                                |
| <u>Comment</u>   <u>Upload</u>                                                                                                    |                                                |
| Product Information         Class: MALT BEVERAGE SPECIALTY         Type:         Product Name: Test One         Change Product Information           Definition         Definition         End of the second second se |                                                |
| What does TTB look for?                                                                                                    |                                                |
| Measurement     Type: O Percentage      Volume/Weight     Units:      English O Metric                                                                                                    |                                                |
| 2 Yield Summary                                                                                                    |                                                |
| * Total Yield: Gallons 🗸 🕕                                                                                                    |                                                |
| * Low High "Unit<br>* Alcohol Content of Finished Product:                                                                                                    |                                                |
| Alcohol From Base: - 95 by Volume V 1                                                                                                    |                                                |
| 3 Ingredients List<br>List ALL ingredients to be used in formulating a batch of the product. Please enter the ingredients in production order.<br>Ingredient List Examples                                                                                                    |                                                |
| 📲 🔎 🛱 💁 📥 🧕 🧭 🤕 🖉 💷                                                                                                    | <u>3:50</u> PM 🔮 🎯 💟 12/21/2021.<br>12/21/2021 |

(Formula Screen continued below.)

# Formula Screen (con't)

|                     | Formulas Online ×                                                                                                    | +                       |                                                                                                    |                                  |                                                                                                    |                                                                                                    |                |                               |          |      | —    | ð          | ×    |
|---------------------|----------------------------------------------------------------------------------------------------|-------------------------|----------------------------------------------------------------------------------------------------|----------------------------------|----------------------------------------------------------------------------------------------------|----------------------------------------------------------------------------------------------------|----------------|-------------------------------|----------|------|------|------------|------|
| $\leftarrow$        | ightarrow $ ightarrow$ https://test.ttbor                                                                                                    | i <b>line.gov</b> /for  | mulasonline/unifo                                                                                                    | orm.do?O\                        | WASP_CSRFTOKE                                                                                                | N=NKJ6-H3GX-7858-39P                                                                                                    | 8-JYOM-1DZQ-DS | Q {                           | <u>ه</u> | ¢    | เ∕็≣ |            |      |
|                     | * Low * Alcohol Content of Finished Product: Alcohol From Flavors: Alcohol From Base:                                                                                                    | High                    | "Unit           % by Volume ♥           % by Volume ♥           % by Volume ♥                                        | 0                                |                                                                                                    |                                                                                                    |                |                               |          |      |      |            | -    |
| 3 1<br>1<br>1       | ngredients List<br>ist ALL ingredients to be used in formulating a batch of<br>igredient List Examples<br>Add Ingredient Which category should I choose                                                                               | :he product. Plea:<br>2 | se enter the ingredients i                                                                                           | n production (                   | order.                                                                                                    |                                                                                                    |                |                               |          |      |      |            |      |
| 4                   | Aethod of Manufacture                                                                                                    | duct                    |                                                                                                    |                                  |                                                                                                    |                                                                                                    |                |                               |          | <br> |      |            |      |
|                     | his can be done in a format similar to a recipe, for inst<br>isee <u>Method of Manufacture Examples</u> for some indicatio<br>lescription:                                                                                            | nce providing the       | e sequence of steps in eit<br>detail that TTB looks for                                                              | her a list or p<br>when evaluati | aragraph format to desc<br>ng formula submissions,                                                           | ribe how your product is made.<br>Method of Manufacture Docu                                                                                             | uments         |                               |          |      |      |            |      |
|                     | This can be done in a format similar to a recipe, for inst.<br>See <u>Method of Manufacture Examples</u> for some indicatio<br><u>Description</u> :                                                                                   | ince providing the      | e sequence of steps in eit<br>detail that TTB looks for                                                              | her a list or p<br>when evaluati | aragraph format to desc                                                                                      | ribe how your product is made.<br>Method of Manufacture Docu<br><b>Type</b>                                                                              | uments         | Name                          |          | Da   | TE   | ACTION     |      |
| We collect          | This can be done in a format similar to a recipe, for inst<br>See <u>Method of Manufacture Examples</u> for some indicatio<br><u>Vescription</u> :                                                                                    | ans that TTB administ   | e sequence of steps in eit<br>detail that TTB looks for<br>(« <b>Previous</b> )<br>ters. The information collected o | her a list or p<br>when evaluati | aragraph format to desc<br>ng formula submissions.                                                           | ribe how your product is made.<br>Method of Manufacture Docu<br>Tvre<br>Add Attachment<br>Validate Cancel                                                | Next »         | NAME<br>d party under 26 U.S. | C 7213.  | Da   | TE   | ACTION     |      |
| We collec<br>FONL 2 | This can be done in a format similar to a recipe, for inst<br>See <u>Method of Manufacture Examples</u> for some indicatio<br><u>Description:</u><br>this information to verify your compliance with Federal laws and regulat<br>19.3 | ans that TTB administ   | e sequence of steps in eit<br>detail that TTB looks for                                                              | her a list or p<br>when evaluati | aragraph format to desc<br>ing formula submissions.<br>Save as Draft V<br>ve considered confidential tax inf | ribe how your product is made.<br>Method of Manufacture Docu<br>Type<br>Add Attachment<br>Validate Cancel<br>termation under 26 U.S.C. 6103, and must no | Next »         | Name<br>d party under 26 U.S. | C. 7213. | Dat  | те   | Action 3:5 | 1 PM |

After entering the necessary information, the use clicks "Next" to proceed to the Samples screen.

### Samples Screen

The user then views the Samples screen and completes as necessary (most formulas do not require a sample submission to TTB):

| Formulas Online     ×                                                                                                    | – 0 X                                |
|----------------------------------------------------------------------------------------------------|--------------------------------------|
| ← → C 🗈 https://test.ttbonline.gov/formulasonline/uniform.do?OWASP_CSRFTOKEN=NKJ6-H3GX-7858-39P8-JYOM-1DZQ-DS <a href="https://test.ttbonline.gov/formulasonline/uniform.do?OWASP_CSRFTOKEN=NKJ6-H3GX-7858-39P8-JYOM-1DZQ-DS"></a>                                                             | s 🔩 🗘 🕼 🔍 …                          |
| ALCONGLAND TORACCO TAXAND TRADE BUREAU<br>UL GRANDERICH OF THE TRADES                                                                                                    | Formulas Online                      |
| Ny Submissions New                                                                                                    | Submissions V Search Advanced Search |
| Uniform o                                                                                                    |                                      |
| Main Formula Samples Company Comments Docs/Links                                                                                                    |                                      |
| <u>Comment</u>   <u>Upload</u>                                                                                                    |                                      |
|                                                                                                    |                                      |
| The MALT BEVERAGE SPECIALTY(Domestic) product you are making only requires a sample if TTB has specifically asked you to provide one for this formula.                                                                                                    |                                      |
| If a sample has been requested, please log your sample here, submit your application, then ship a 750 mL (or equivalent) sample to TTB. Learn how to apply for and send a sample to TTB.                                                                                                    |                                      |
| If a sample has not been requested, you may skip this step by selecting the "Next" button at the bottom of this page.                                                                                                    |                                      |
|                                                                                                    |                                      |
| Sample Detail 😡                                                                                                    |                                      |
| Add                                                                                                    |                                      |
| « Previous Save as Draft Validate Cancel Next »                                                                                                    |                                      |
| We collect this information to verify your compliance with Federal laws and regulations that TTB administers. The information collected on this form must be considered confidential tax information under 26 U.S.C. 6103, and must not be disclosed to any unauthorized party under 26 U.S.C. | 7213.                                |
| FONL 2.19.3                                                                                                    |                                      |
|                                                                                                    |                                      |
|                                                                                                    |                                      |

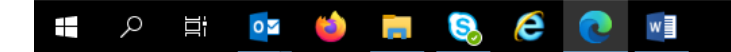

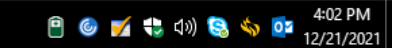

After entering the necessary information, the use clicks "Next" to proceed to the Company screen.

## **Company Screen**

On the Company screen, the user can add, delete, or revise information as needed.

| 🗖 🚺 Formulas Online >                                  | <                                           |                                          |                  |                   | - 0 ×                  |
|--------------------------------------------------------|---------------------------------------------|------------------------------------------|------------------|-------------------|------------------------|
| $\leftarrow$ $ ightarrow$ $ m G$ $ m bttps://test.ttl$ | bonline.gov/formulasonline/uniform.do?OWASP | _CSRFTOKEN=NKJ6-H3GX-7858-39P8-JYOM-1D2  | Q-DS             | <u></u> 9€        | 3 12≡ 😩 …              |
| ALCONOL AND TODACCO TAXANG TAADE BURKAU                |                                             |                                          |                  | COLAS Home Text ! | Formulas Online        |
| • • •<br>My Submissions New                            |                                             |                                          |                  | Submissions 🗸     | Search Advanced Search |
| Uniform 0                                              |                                             |                                          |                  |                   |                        |
| Main Formula Samples Company Com                       | ments Docs/Links                            |                                          |                  |                   |                        |
| Company/Address Detail O                               | Draver Numer (Naur                          | Approx                                   | Duour Nuurro     | Crear Derr        | Fun Date               |
| Manufacturer                                           | BR-MA-CAP-15000 - CAPE COD BEER, INC.       | 1336 PHINNEY'S LN. HVANNIS, MA. 02601    | PHONE NUMBER     | 12/21/2021        | END DATE               |
| Mailing                                                | Michael Hoover                              | 1310 G Street, NW, Washington, DE, 20005 | //<br>2024532135 |                   |                        |
|                                                        |                                             | Add Delete                               | ĥ                |                   |                        |
|                                                        | « Previous                                  | Save as Draft Validate Cancel Next       | **               |                   |                        |
|                                                        |                                             |                                          |                  |                   |                        |

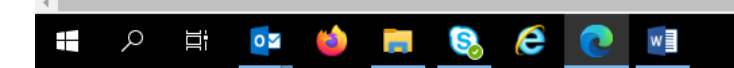

4:14 PM 🍪 📝 🛟 🕼 🗐 🍪 🍄 12/21/2021

### **Company Screen (con't)**

#### Clicking "Add" results in this screen:

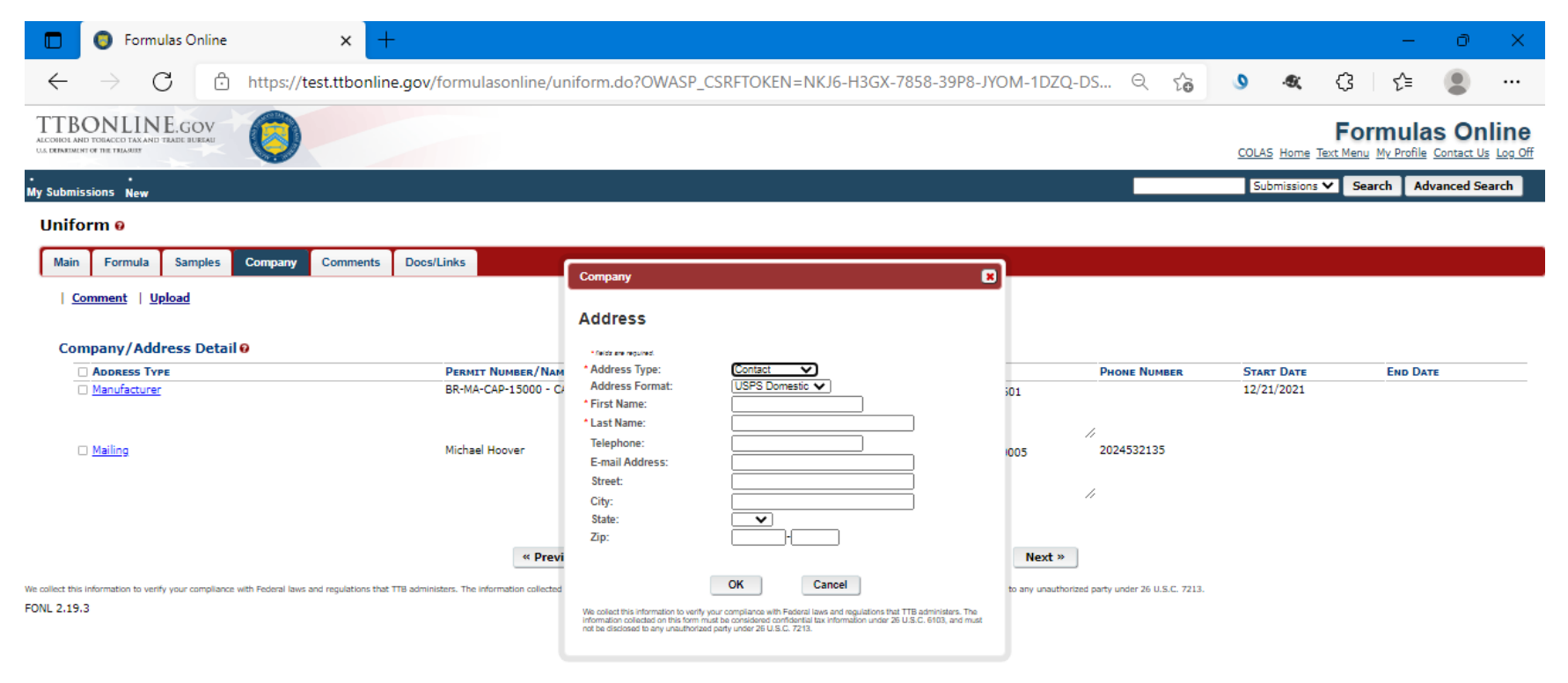

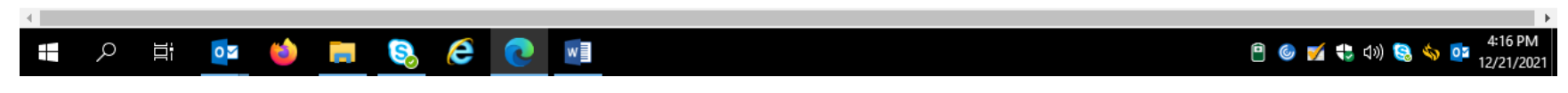

After adding, deleting, or revising company information, the use clicks "Next" to proceed to the Comments screen.

#### **Comments Screen**

On this screen, a user can add a comment about the formula submission.

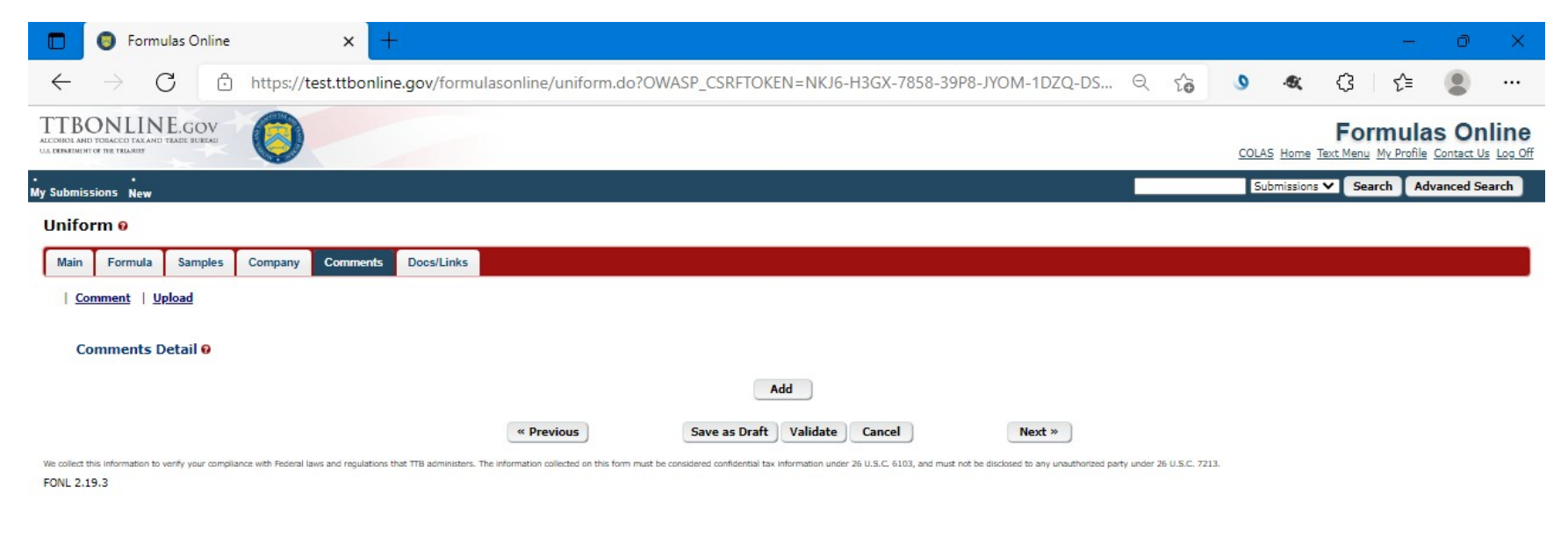

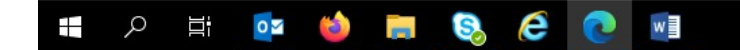

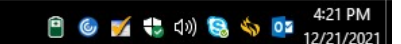

Comment screen details continued below.

### **Comment Screen (con't)**

Clicking "Add" results in the display of the comment text box in which the user enters their comment:

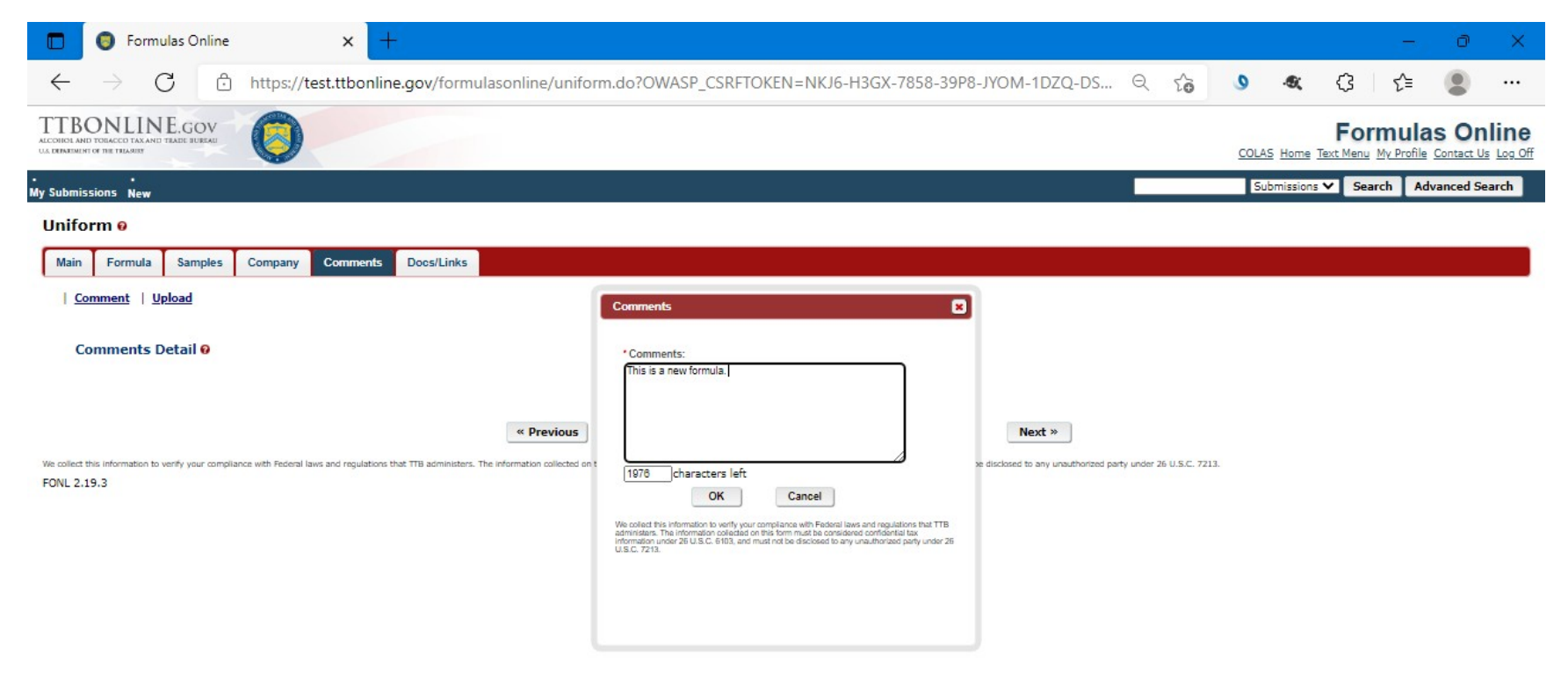

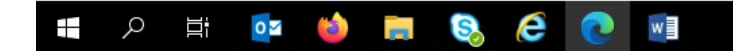

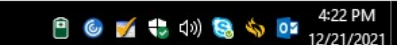

After entering the necessary information, the use clicks "Next" to proceed to the Docs/Links screen.

## Docs/Links Screen

On this screen, the user may upload any supporting documents or links for the formula submission.

| 🔲 🏮 Formulas Online                                                                     | × +                                                                   |                                         |                                                     |                                           |                          |                    |         |                | _        | ð                  | ×    |
|-----------------------------------------------------------------------------------------|-----------------------------------------------------------------------|-----------------------------------------|-----------------------------------------------------|-------------------------------------------|--------------------------|--------------------|---------|----------------|----------|--------------------|------|
| $\leftarrow$ $\rightarrow$ G $\ominus$                                                  | https://test.ttbonline.gov/formulasc                                  | nline/uniform.do?OW                     | ASP_CSRFTOKEN=NKJ6-H3                               | GX-7858-39P8-JYOM-1                       | DZQ-DS ∈                 | 2 60               | 0       | <b>a</b> (3    | ₹⁄≡      |                    |      |
| TTBONLINE.GOV<br>ALCOHOL AND TORACCO TAX AND TRADE BUKEAU<br>UA DENKEMENT OF THE TRADED | 0                                                                     |                                         |                                                     |                                           |                          |                    | COLAS H | Fo             | mula     | s On<br>Contact Us |      |
| • •<br>My Submissions New                                                               |                                                                       |                                         |                                                     |                                           |                          |                    | Subm    | issions 🗸 🤇 Se | arch Adv | anced Sea          | irch |
| Uniform 0                                                                               |                                                                       |                                         |                                                     |                                           |                          |                    |         |                |          |                    |      |
| Main Formula Samples                                                                    | Company Comments * Docs/Links                                         |                                         |                                                     |                                           |                          |                    |         |                |          |                    |      |
| Comment   Upload                                                                        |                                                                       |                                         |                                                     |                                           |                          |                    |         |                |          |                    |      |
| Submission Documents                                                                    | s <del>0</del>                                                        |                                         |                                                     |                                           |                          |                    |         |                |          |                    |      |
| Түре                                                                                    | DESCRIPTION                                                           |                                         | INVALIDATED FILE                                    |                                           |                          | SIZE               |         | DATE           |          |                    |      |
|                                                                                         |                                                                       |                                         | Upload                                              |                                           |                          |                    |         |                |          |                    |      |
|                                                                                         |                                                                       |                                         |                                                     |                                           |                          |                    |         |                |          |                    |      |
| Submission Links                                                                        | Decemption                                                            |                                         |                                                     |                                           |                          |                    |         |                |          |                    |      |
| SUBMISSION ID                                                                           | Add Delete                                                            |                                         |                                                     |                                           |                          |                    |         |                |          |                    |      |
|                                                                                         |                                                                       |                                         |                                                     |                                           |                          |                    |         |                |          |                    |      |
|                                                                                         | (                                                                     | « Previous                              | Save as Draft Validate Ca                           | incel Sub                                 | mit                      |                    |         |                |          |                    |      |
| We collect this information to verify your compli<br>FONL 2.19.3                        | ance with Federal laws and regulations that TTB administers. The info | mation collected on this form must be c | considered confidential tax information under 26 U. | S.C. 6103, and must not be disclosed to a | ny unauthorized party un | der 26 U.S.C. 7213 |         |                |          |                    |      |
|                                                                                         |                                                                       |                                         |                                                     |                                           |                          |                    |         |                |          |                    |      |

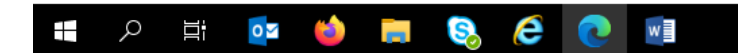

😬 🎯 💅 🛟 ባ») 😒 🥎 📴 <sup>4:26</sup> PM 12/21/2021

Docs/Links screen details continued below.

# Docs/Links Screen (con't)

Clicking "Upload" results in the Attachment details box shown below.

| Formulas Online                                                                                                    |                                                                                                    | - 0 ×                                   |
|----------------------------------------------------------------------------------------------------|----------------------------------------------------------------------------------------------------|-----------------------------------------|
| $\leftarrow$ $\rightarrow$ $C$ $\textcircled{o}$ https://test.ttbonline.gov/formulason                                                                    | line/uniform.do?method=showTab&tab=Attachments&OWASP_CSRFTOKEN= $\ominus$ $\zeta_{ar{b}}$                                                                                                    | । 🗴 🤹 🕄 🖓 🖉                             |
| ALCONICIA AND TODACCO TAXAND TAXOE BUERAU<br>UL DEINFUNCTIO TE HE FILAMIN                                                                                 |                                                                                                    | Formulas Online                         |
| <br>My Submissions New                                                                                                    |                                                                                                    | Submissions V Search Advanced Search    |
| Uniform o                                                                                                    |                                                                                                    |                                         |
| Main Formula Samples Company Comments* Docs/Links                                                                                                    |                                                                                                    |                                         |
| <u>Comment</u>   <u>Upload</u>                                                                                                    | Attachment 🗶                                                                                                    |                                         |
| Submission Documents  Type Description Submission Links  Submission ID Description Add Delete                                                             | Character(s) left     Character(s) left     Dare     Character(s) left     Dare     Type: -Select Type - ✓     File: Choose File No file chosen     A So we can upload your file successfully, please be sure:     The file name contains only alphanumeric characters (ex. 1, 2, 3, A, b, c) and/or these symbols: !     #()*+(@^) >     The file size does not exceed 4MB.     OK Cancel      We collect this information to verify your compliance with Federal laws and musil not be disclosed to any unauthorized party     under 30 US.C. Frits. |                                         |
| We cellect this information to verify your compliance with Federal laws and regulations that TTB administers. The information cellected on<br>FONL 2.19.3 | 218.                                                                                                    |                                         |
|                                                                                                    |                                                                                                    |                                         |
| 💶 🔎 📑 🙋 🐸 🖪 🔇                                                                                                    |                                                                                                    | 🗎 🎯 💅 🛟 ላን) 😪 🥎 📴 4:27 PM<br>12/21/2021 |

After uploading any supporting documents and/or links, the user click may click "Save as Draft," "Validate," or "Submit."

By clicking "Validate," the FONL system will check the provided information and generate a list of errors in the submission that require correction before submission of the formula approval request, as seen in this example (errors noted in red type at top of the screen):

| Formulas Online x      Formulas Online x +                                                                                                    |            | -                        | - 0            | ×                  |
|----------------------------------------------------------------------------------------------------|------------|--------------------------|----------------|--------------------|
| ← → C 🗈 https://test.ttbonline.gov/formulasonline/uniform.do?OWASP_CSRFTOKEN=9010-XDEL-ACK9-9I5I-PVKH-4OPO-XK9 Q 🟠                                                                                                    | <u>)</u>   | ¢ {                      |                |                    |
|                                                                                                    | COLAS Home | Formu<br>Text Menu My Pr | Ilas On        | line               |
| My Submissions New                                                                                                    | Submission | s 🗸 Search               | Advanced Se    | earch              |
| Uniform o                                                                                                    |            |                          |                |                    |
| Errors:                                                                                                    |            |                          |                |                    |
| Main Tab                                                                                                    |            |                          |                |                    |
| Company Formula Number cannot be 0.                                                                                                    |            |                          |                |                    |
| Formula Tab                                                                                                    |            |                          |                |                    |
| <ul> <li>Alcohol from Flavors exceeds maximum as per 27 CFR 7.11 (a)(1). When Alcohol Content of Finished Product is 6% or less. no more than 49% of that can come from flavors.</li> <li>Alcohol from Base - Low and Alcohol from Flavors - Low together cannot be greater than Alcohol Content of Finished Product - Low.</li> <li>Alcohol from Base - Ligh and Alcohol from Flavors - High together cannot be greater than Alcohol Content of Finished Product - High.</li> </ul> |            |                          |                |                    |
| Main Formula Samples Company Comments* Docs/Links                                                                                                    |            |                          |                |                    |
| Copy as New   Print   Comment   Upload                                                                                                    |            |                          |                |                    |
| Submission ID: 1337297 Date Submitted:<br>Status: Draft                                                                                                    |            |                          |                |                    |
| Submission Documents 🛛                                                                                                    |            |                          |                |                    |
| Type Description Invalidated File Size                                                                                                    |            | Date                     |                |                    |
| Upload                                                                                                    |            |                          |                |                    |
| Submission Links 9                                                                                                    |            |                          |                |                    |
| SUBMISSION ID DESCRIPTION                                                                                                    |            |                          |                |                    |
| Add Delete                                                                                                    |            |                          |                |                    |
| « Previous Save as Draft Validate Submit                                                                                                    |            |                          |                |                    |
| We collect this information to verify your compliance with Federal laws and regulations that TTB administers. The information collected on this form must be considered confidential tax information under 26 U.S.C. 6103, and must not be disclosed to any unauthorized party under 26 U.S.C. 7213.<br>FONL 2.19.3                                                                                                    |            |                          |                |                    |
| # 🔎 # 📴 🍅 📻 🗞 🥭 💽 🖬                                                                                                    | 🔒 🎯 🗾      | ( 🛟 🗘 🛞                  | ♦ ● 12/<br>12/ | :11 PM<br>/22/2021 |

After FONL finds no errors in the submission, FONL displays a "Validation is Successful" message in green type at the top of the screen. The formula is now ready for submission, and the user clicks "Submit" to do so.

#### **Perjury Statement Screen**

After clicking "Submit," the user is required to attest that the submission is true and correct.

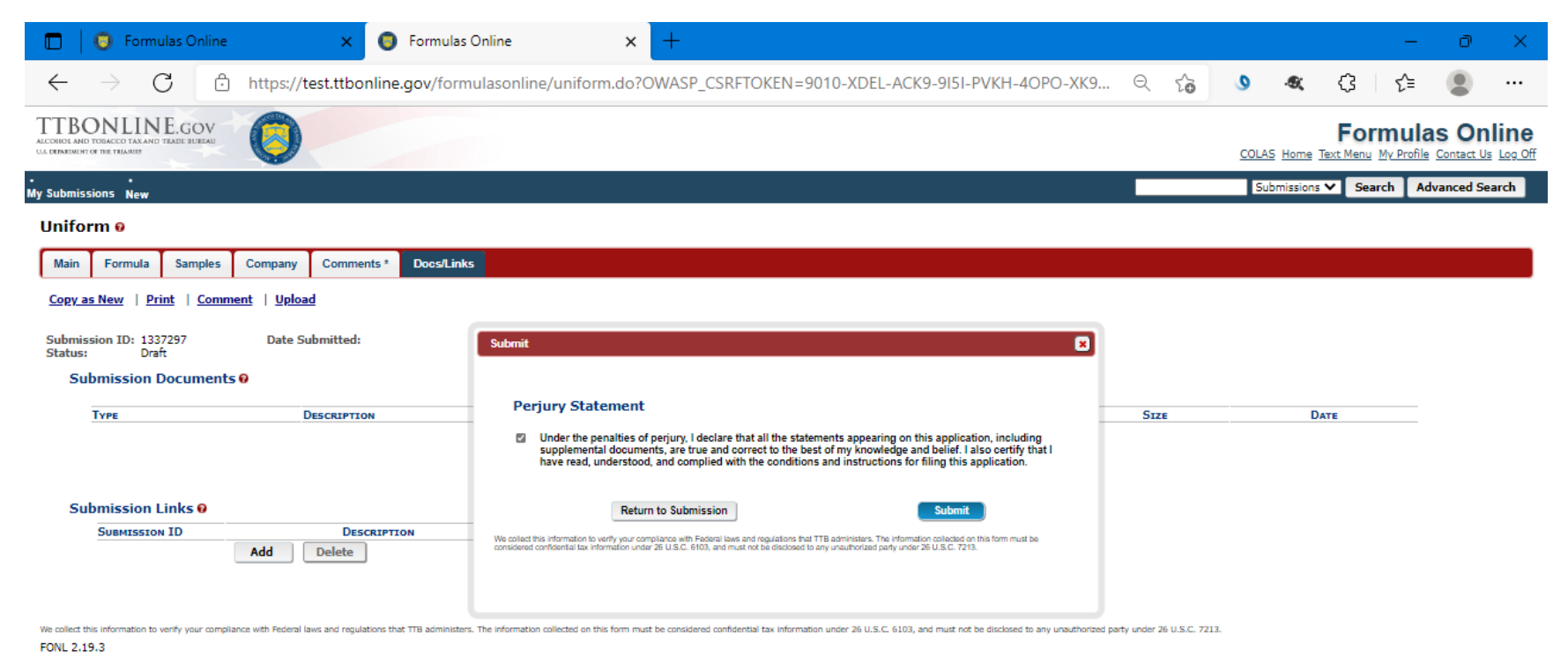

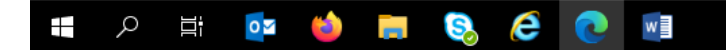

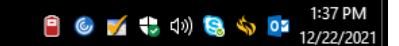

#### Successful Submission Screen

Once the user successfully submits a formula approval request, the FONL system will display this screen:

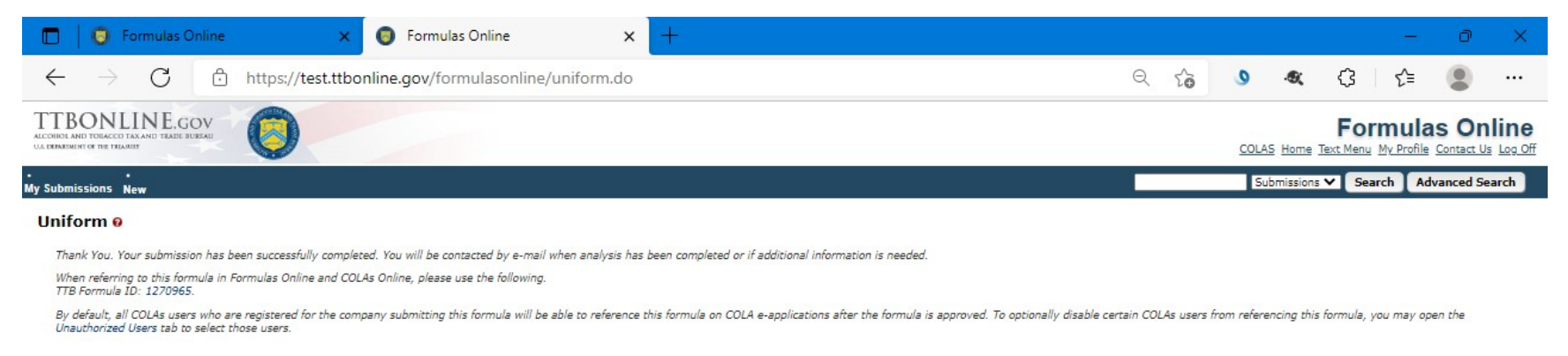

We collect this information to verify your compliance with Federal laws and regulations that TTB administers. The information collected on this form must be considered confidential tax information under 26 U.S.C. 6103, and must not be disclosed to any unauthorized party under 26 U.S.C. 7213.

FONL 2.19.3

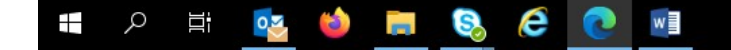

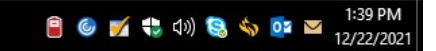

=== END ===